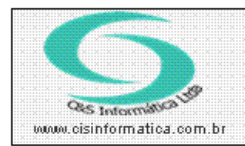

Sistemas de Gestão Empresarial SGECS Tel. 55 (0xx11) 2682-7045 / 2023-1587

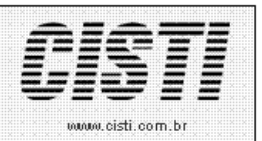

| Código:  | AT-110908                                     | Módulo:  | ATENDIMENTO |  |  |  |  |  |  |
|----------|-----------------------------------------------|----------|-------------|--|--|--|--|--|--|
| Data:    | 08/09/2011                                    | Revisão: | TÉCNICA     |  |  |  |  |  |  |
| Assunto: | Como emitir relatório de conferência de caixa |          |             |  |  |  |  |  |  |

- Entrar no Sistema ATENDIMENTO COMERCIAL.
- Selecionar na barra a opção FECHAMENTO e no painel selecionar a opção CONFERÊCIA DE CAIXA.

| 08/09/2011 - C&S INFORMATICA - CONFERÊNCIA DE CAIXA - CSFTR049 |                       |  |  |  |  |  |
|----------------------------------------------------------------|-----------------------|--|--|--|--|--|
| Código da Empresa: 1                                           | Código da Filial: 💢 🕒 |  |  |  |  |  |
| Selecionar Registro   Período de Emissão: a   08/09/2011       |                       |  |  |  |  |  |
| Pagamento de: 🔍 a 🔍 🗌                                          |                       |  |  |  |  |  |
| Código da Natureza:                                            |                       |  |  |  |  |  |
| Somente Resumo: NNão                                           |                       |  |  |  |  |  |
|                                                                | <b>F</b>              |  |  |  |  |  |

Figura – 01

## Exemplo de relatório:

| CNPJ:<br>Emissão: | 65.509.0<br>09/09/20 | 85/000<br>11 - 09: | 1-83<br>07:22       |         | C&S INFORMÁTICA LIDA<br>CONFERÊNCIA DE CAIXA |                   |                      |                          |                      |               | 6 - 1   | Página: 1 de 1  |                    |
|-------------------|----------------------|--------------------|---------------------|---------|----------------------------------------------|-------------------|----------------------|--------------------------|----------------------|---------------|---------|-----------------|--------------------|
| ADMINIST          | RADOR                |                    |                     |         | Período                                      | de 01/09/2        | 2011 até 09/09/      | 2011 - Todo              | s - CFOP Todos       | - Filial 6    |         |                 | CSFTR049           |
| N<br>Venda        | úmero -<br>Nfe.      | RPS                | Venda<br>Mercadoria | Serviço | Contra Aprese<br>Mercadoria                  | ntação<br>Serviço | Descon<br>Mercadoria | tos · · · · ·<br>Serviço | Encarg<br>Mercadoria | os<br>Serviço | Liquido | Faturado Pagto. | Descrição de Pagto |
| Emissao:          | 06/09/2              | D11                | 1,00                | 7,25    | 0,00                                         | 0,00              | 0,00                 | 0,00                     | 0,00                 | 0,00          | 8,25    |                 |                    |
| 11207             | 11207                | 0                  | 1,00                | 0,00    | 0,00                                         | 0,00              | 0,00                 | 0,00                     | 0,00                 | 0,00          | 1,00    | 1001            | A VISTA - DINHEIRO |
| 11208             | 0                    | 11207              | 0,00                | 7,25    | 0,00                                         | 0,00              | 0,00                 | 0,00                     | 0,00                 | 0,00          | 7,25    | 1001            | A VISTA - DINHEIRO |
| Emissao:          | 08/09/2              | 011                | 0,00                | 7,25    | 0,00                                         | 0,00              | 0,00                 | 0,00                     | 0,00                 | 0,00          | 7,25    |                 |                    |
| 11209             | 0                    | 11208              | 0,00                | 7,25    | 0,00                                         | 0,00              | 0,00                 | 0,00                     | 0,00                 | 0,00          | 7,25    | 1001            | A VISTA - DINHEIRO |
| Total Gera        | ıl                   |                    | 1,00                | 14,50   | 0,00                                         | 0,00              | 0,00                 | 0,00                     | 0,00                 | 0,00          | 15,50   |                 |                    |

Figura - 02